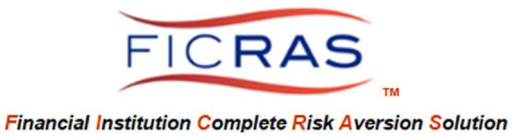

*Cheryl B. Bella, MAI, AI-GRS FICRAS Chief Compliance Officer:* (225)933-7971 / <u>compliance@FICRAS.com</u>

# AFFILIATE VENDOR SERVICES (AVS) PROCEDURE TRAINING

Basic System Understanding

**FICRAS Goal** 

Manage the Appraisal order/receipt/review process efficiently!

-and-

Promote Regulatory Compliant Practices and Risk Management in Real Estate Secured Lending

# **FICRAS = Financial Institution Complete Risk Aversion Solution**

# TABLE OF CONTENTS

| PART I: ORDER AFFILIATE VENDOR SERVICES (AVS) FRO               | M                    |             |  |  |  |  |  |  |  |  |  |
|-----------------------------------------------------------------|----------------------|-------------|--|--|--|--|--|--|--|--|--|
| YOUR SELECTED VENDORS THROUGH AVS MENU                          | Pages 3-13           |             |  |  |  |  |  |  |  |  |  |
| Order any product related to RE collateral such a               |                      |             |  |  |  |  |  |  |  |  |  |
| Environmental, photos, inspections, survey, etc. (left sidebar) |                      |             |  |  |  |  |  |  |  |  |  |
| Order Process                                                   | Order Process Page 3 |             |  |  |  |  |  |  |  |  |  |
| Manage Pending Orders                                           | Page 8               |             |  |  |  |  |  |  |  |  |  |
| Process Received Report                                         | Page 8               |             |  |  |  |  |  |  |  |  |  |
| Add a Review                                                    | Page 8               |             |  |  |  |  |  |  |  |  |  |
| Acceptance of Report                                            | Page 10              |             |  |  |  |  |  |  |  |  |  |
| Process Invoice                                                 | Page 11              |             |  |  |  |  |  |  |  |  |  |
| Communication with the Vendor (Messaging)                       | Page 12              |             |  |  |  |  |  |  |  |  |  |
| PART II: ORDER AVS SERVICES FROM WITHIN AN APPR                 | AISAL,               |             |  |  |  |  |  |  |  |  |  |
| EVALUATION, OR OTHER ORDER TYPE                                 |                      | Pages 14-18 |  |  |  |  |  |  |  |  |  |
| Order AVS Service                                               | Page 14              |             |  |  |  |  |  |  |  |  |  |
| Process Received Report                                         | Page 17              |             |  |  |  |  |  |  |  |  |  |
| Add a Review                                                    | Page 17              |             |  |  |  |  |  |  |  |  |  |
| Acceptance of Report                                            | Page 17              |             |  |  |  |  |  |  |  |  |  |
| Process Invoice                                                 | Page 17              |             |  |  |  |  |  |  |  |  |  |

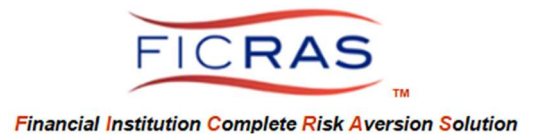

| PART III: ATTACH AVS REPORT ORDERED THROUGH A | VS INTERFACI | E<br>Dage 10 |
|-----------------------------------------------|--------------|--------------|
| Search previously ordered AVS Report          | Page 19      | Page 19      |
| Select report to attach                       | Page 19      |              |
| PART IV: CHANGING AN AVS ORDER                |              | Pages 20     |
| Request to cancel AVS order                   | Page 20      |              |
| Adjust fee of AVS order                       | Page 20      |              |
| PART V: VIEWING ORDERS                        |              | Page 21      |
| Viewing Pending and Completed Orders          | Page 21      |              |
| Viewing ALL bank AVS Orders                   | Page 21      |              |
| PART VI: ADDING VENDORS AND PRODUCTS          |              | Pages 22-24  |
| Add new Vendors                               | Page 22      |              |
| Add Products from added Vendors               | Page 23      |              |

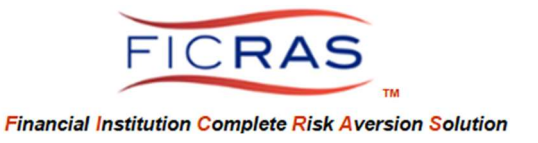

# PART I: ORDER AFFILIATE VENDOR SERVICES (AVS) FROM YOUR SELECTED VENDORS THROUGH AVS MENU

#### ORDER PROCESS

## Log Into the System: www.FICRAS.com

Select "Affiliate Vendor Services"

| Lending Team View                                                                                                    | ARD Team View                                                                                                    |
|----------------------------------------------------------------------------------------------------|----------------------------------------------------------------------------------------------------|
| Lender Services                                                                                                    | Vendor Services                                                                                                    |
| Your Profile<br>Order Services<br>Your Current Orders<br>Search All Orders<br>Appraisal & Eval Search<br>Archived Orders (slow)<br>Search Archives (fast)<br>Add Ext. Appraisal<br>Env. Svcs. (LCS/MapPro)<br>Affiliate Vendor Services<br>Order SvcLink Flood | Appraiser Panels<br>Manage/Add Appraisers<br>3rd Party Evaluators<br>Affiliate Vendor Services<br>Valnow Orders<br>Order SvcLink Flood<br>Certs |
| Certs                                                                                                    |                                                                                                    |

Select "Place New Order" from the left side bar menu.

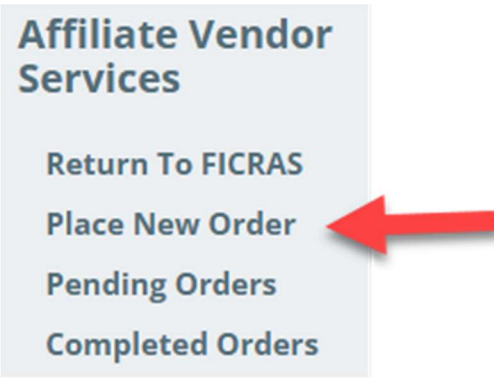

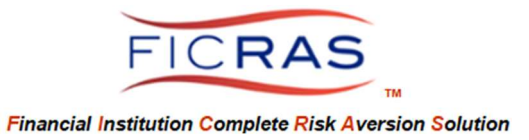

Select Product from List Created by your financial institution members. NOTE: Your internal FICRAS Administrator controls the permissions for adding new vendors and products.

| Affilia<br>Servic      | te Vendor<br>es                      |                                                    |                          |                              |                     |                     |               |
|------------------------|--------------------------------------|----------------------------------------------------|--------------------------|------------------------------|---------------------|---------------------|---------------|
| Retur                  | n To FICRAS                          |                                                    |                          |                              |                     |                     |               |
| Place                  | New Order                            |                                                    |                          |                              |                     |                     |               |
| Pendi                  | ng Orders                            |                                                    |                          |                              |                     |                     |               |
| Comp                   | leted Orders                         |                                                    |                          |                              |                     |                     |               |
| Data Search: All       | Columns                              |                                                    | sample produc<br>vendors | cts and                      |                     |                     | reset         |
| Category               | Product Name                         | Product Description                                |                          | Vendor/Company Name          | Vendor Fee (\$)     | # Days for Delviery | Order Product |
| Data Services          | Property Photographs - exterior only | / Single photograph of property front              |                          | Property Inspector           | 150                 | 3                   | Order Product |
| Data Services          | Interior and Exterior Photographs    | photographs of interior and exterior of subject pr | operty                   | Property Inspector           | 300                 | 5                   | Order Product |
| Environmental Services | Phase 1                              | Phase 1 environmental                              |                          | Bella ESA                    |                     | TBD                 | Order Product |
| Environmental Services | Property Inspection                  | inspect property                                   |                          | Bella ESA                    | 200                 | 10                  | Order Product |
|                        |                                      |                                                    |                          |                              |                     | _                   |               |
| Category               | Product Name                         | Product Description                                | Vendor/Company Name      | e Vendor Fee (\$) # Days for | Delviery Order Proc | luct                |               |
| Data Services          | Property Photographs - exterior only | Single photograph of property front                | Property Inspector       | 150 3                        | Order Proc          | uct                 |               |

| Category               | Product Name                         | Product Description                                      | Vendor/Company Name | Vendor Fee (\$) | # Days for Delviery | Order Product |
|------------------------|--------------------------------------|----------------------------------------------------------|---------------------|-----------------|---------------------|---------------|
| Data Services          | Property Photographs - exterior only | Single photograph of property front                      | Property Inspector  | 150             | 3                   | Order Product |
| Data Services          | Interior and Exterior Photographs    | photographs of interior and exterior of subject property | Property Inspector  | 300             | 5                   | Order Product |
| Environmental Services | Phase 1                              | Phase 1 environmental                                    | Bella ESA           |                 | TBD                 | Order Product |
| Environmental Services | Property Inspection                  | inspect property                                         | Bella ESA           | 200             | 10                  | Order Product |
|                        |                                      |                                                          |                     |                 |                     |               |
|                        |                                      |                                                          |                     |                 |                     |               |

select to order product

#### Next, enter the parcel information.

Please enter the address of the parcel you wish to search

| Site Address*    |               |         |       |    |
|------------------|---------------|---------|-------|----|
| Site City*       |               |         |       |    |
| Site State*      | Please Select | ~       |       |    |
| Site Zip         |               |         |       |    |
| Site County      |               |         |       |    |
| Contact Type     | Name          | Phone # | Email |    |
| For Inspection   |               |         |       |    |
| Other Contact    |               |         |       |    |
| Other Contact    |               |         |       |    |
| Access Comments: |               |         |       | 1. |
|                  | Next »        |         |       |    |

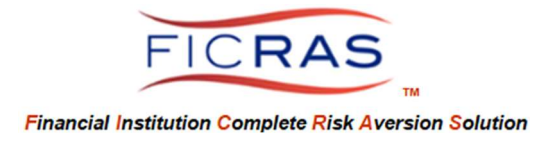

#### Select "Next" and Verify the parcel coordinates

| Enter Location                   | Verify Coordinates Select Report                                                |                                                                             |                                                                                             |
|----------------------------------|---------------------------------------------------------------------------------|-----------------------------------------------------------------------------|---------------------------------------------------------------------------------------------|
| Locate Us                        | ing Coordinates:                                                                | Inputted Location: Searched Address:<br>Address Found: 1508 Heatherview Ct, | 1508 Heatherview Court, Baton Rouge, Please Select, 70815, LA<br>Baton Rouge, LA 70815, USA |
| Latitude                         | 30.4393954                                                                      | Map Satellite                                                               |                                                                                             |
| Longitude                        | -91.06758980000001                                                              | Din amaire -                                                                | and Dr.                                                                                     |
| Draw Poly                        | Find By Coordinates                                                             | Broadmoor Ct                                                                | Rondo 1508 Heatherview Ct, Baton Rouge, LA 70815, USA do Ave &                              |
| You may option<br>the "Draw Boun | ally outline your property boundaries. To do so, click<br>daries" button below. | Google <sup>Eirelight Ave</sup>                                             | Rosebud CL op<br>definition<br>and<br>Dy on DD DD DD DD DD DD DD DD DD DD DD DD DD          |
|                                  | Draw boundaries                                                                 |                                                                             |                                                                                             |
|                                  |                                                                                 | « Back Next »                                                               |                                                                                             |

#### **Change to Satellite**

If you wish to view the map in Satellite, select the "Satellite" option on the map. You can zoom in and out for a better view. Select the "Pegman" and drop where you want to see a street view. Hold your cursor down to move map.

| Enter Locatio                                | n Verify Coordinates Or                                                    | der Details Attach Files / Su                                                 | bmit Order                                 |                |                                  |                    |           |
|----------------------------------------------|----------------------------------------------------------------------------|-------------------------------------------------------------------------------|--------------------------------------------|----------------|----------------------------------|--------------------|-----------|
| Locate L                                     | Ising Coordinates:                                                         | Inputted Location: Searche<br>Baton Rouge Parish<br>Address Found: 8333 Goody | d Address: 8333 Goo<br>vood Blvd. Baton Ro | odwood BLVD    | ), Baton Rouge, Please<br>6. USA | e Select, 70806,   | East      |
| Latitude                                     | 30.4430038                                                                 |                                                                               |                                            | 0              |                                  | 5                  |           |
| Longitude                                    | -91.0988721                                                                | Map Satell                                                                    | ite 🤇                                      | 9              | Children's Health                | -                  | 13        |
|                                              | Find By Coordinates                                                        | Mom's Driving A                                                               | Mera                                       | akev           | X                                |                    |           |
| Draw Po                                      | lygon Site                                                                 |                                                                               | 8333 Goodwood B                            | Blvd, Baton Ro | uge, LA 70806, USA               |                    |           |
| Boundar                                      | ries:                                                                      | GGIE Salon Studio                                                             | Con                                        | mmution        |                                  | Unum O             | + 5       |
| You may opti<br>boundaries. 1<br>Boundaries" | onally outline your property<br>Fo do so, click the "Draw<br>button below. | Google + G                                                                    | oodwood Blvd                               |                | Goc Keyboard shortcuts           | Map data ©2024 Goo | gle Terms |

Move the Marker – if the location marker is not in the correct area, click on the marker and drag it to the correct location.

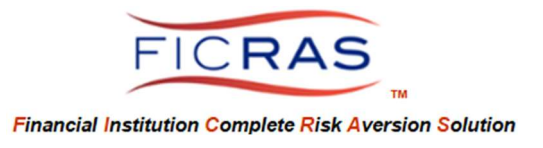

Select "Next" to move to the next tab, "Order Details" or select the next tab at the top.

Enter the Borrower Name, Project Name, and Cost Center or GL responsible to paying the vendor invoice. If there are additional internal fees to add, these can be added at the bottom to adjust the invoice.

| order Details                                                                                       |                                                                                                    |
|----------------------------------------------------------------------------------------------------|----------------------------------------------------------------------------------------------------|
| Yendor Name:<br>Category:<br>Product Name:<br>Description:<br>Yendor Price:<br>Delivery:<br>end To: | Bella ESA<br>Environmental Services<br>Property Inspection<br>inspect property<br>200 + 4% Ficras Fee (\$10.00 Minimum)<br>10 Day(s)<br>cbella1@cox.net |
| Borrower Name:                                                                                      |                                                                                                    |
| Project Name: (if applicable)                                                                       |                                                                                                    |
| Cost Center:                                                                                        | Select GL Number                                                                                                    |

#### **Additional Bank Fees**

| Please enter the amount(s) | to adjust the | e invoice to include any extra internal | fees to pass through to the borrower. |    |                   |   |  |  |
|----------------------------|---------------|-----------------------------------------|---------------------------------------|----|-------------------|---|--|--|
| Adjustment Type            |               | Debit From (cost center)                | Credit To (cost center)               | Ad | Adjustment Amount |   |  |  |
| Please Select              | ~             |                                         |                                       | \$ | 0                 | 0 |  |  |
| Please Select              | ~             | select the category of adjustment here  |                                       | \$ | 0                 | 0 |  |  |

Select Next to move to the last tab, Attach Files/Submit Order, or select the next tab at the top.

You can now add any files to send to the vendor by selecting the "Choose file" button. You can also enter any project comments to display for the vendor in the engagement notification.

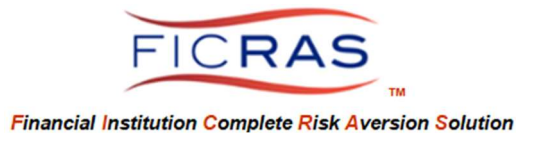

# Select the "Place Order" button to place the order.

| Enter Location             | Verify Coordinates                  | Order Details         | Attach Files / Submit Order                                           | Add f                                | ïles here    |                    |
|----------------------------|-------------------------------------|-----------------------|-----------------------------------------------------------------------|--------------------------------------|--------------|--------------------|
| Upload Files               | ۲o Send With This                   | Order:                |                                                                       |                                      |              |                    |
| Supporting Docu            | ment.docx                           |                       |                                                                       |                                      |              | Choose file        |
| 120,17623448,173           | 34538018SupportingDo                | cument.docx Dele      | ete                                                                   |                                      |              |                    |
|                            |                                     |                       |                                                                       |                                      |              |                    |
| Order Comm                 | ents                                |                       | Uploaded file will appear here. Be s<br>upload to complete before pla | sure to wait for the<br>acing order. |              |                    |
| Use the box below          | to include any final ins            | tructions or details  | you wish to send along with your                                      | order.                               |              |                    |
| Contact commen             | ts for vendor.                      |                       |                                                                       |                                      |              |                    |
|                            |                                     |                       |                                                                       |                                      |              |                    |
| 3rd-party r<br>exception o | eports will be as<br>of MapPro prod | ssessed a 4%<br>ucts. | (\$10.00 minimum) FIC                                                 | RAS proces                           | sing and del | ivery fee with the |
| « Back                     | Place Order                         |                       |                                                                       |                                      |              |                    |

Once the order is placed you will see the following:

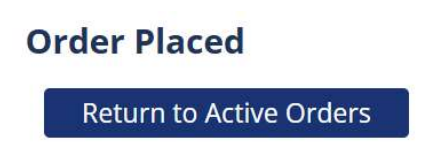

The external vendor will receive an email notification with attachments and any comments.

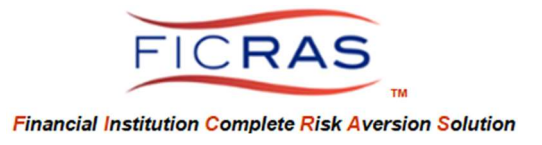

#### Manage Pending Orders:

Once the request is submitted, you can view the request in Pending Orders (left sidebar menu link). Select the "Manage" link to see more details about the order.

| Affiliate Vendor <<br>Services | Data Sea              | arch: All    | Columns   |           | •                   |     |             |                    |               |              |                |                                 |           | reset      |
|--------------------------------|-----------------------|--------------|-----------|-----------|---------------------|-----|-------------|--------------------|---------------|--------------|----------------|---------------------------------|-----------|------------|
| Return To FICRAS               | O <del>r</del> der ID | Date Ordered | ProjectID | Vendor    | Product             | Fee | Turn-Around | Report Address     | Order Status  | Contact Name | Contact Phone  | Contact Email                   | Invoicing | anage      |
| Place New Order                | 17767426              | 12-18        |           | Bella ESA | Property Inspection | 200 | 10          | 8333 Goodwood BLVD | New Order     | Cheryl Bella | (225) 933-7971 | cbella1@cox.net                 | Invoicing | Manage     |
| Pending Orders                 |                       |              |           |           |                     |     |             | Rec                | ords 1-1 of 1 | 50           |                | <ul> <li>Entries Per</li> </ul> | Page P    | age 1 of 1 |

#### **Process Received Report**

The Financial Institution will receive a notification when the vendor report is delivered. You will also receive a notification when the invoice is delivered.

Log into your interface or select the link in the notification to login. Go to "Affiliate Vendor Services", select "Pending Orders" and open the project with the delivered report.

#### Add a Review of the Vendor Report (Optional)

FICRAS provides the ability for the financial institution to "Add a Review" report of the vendor product. You will see the uploaded report and invoice to view. To add an optional review, first select to open the Vendor Report. Next, select the "Add a Review" button.

| Order Det                                                                                    | tails                                                                                                    | Vendor Response                                                                            |
|----------------------------------------------------------------------------------------------|----------------------------------------------------------------------------------------------------|--------------------------------------------------------------------------------------------|
| FICRAS #:<br>Vendor:<br>Category:<br>Product:<br>Description:<br>Order Fee:<br>Est Delivery: | 17767426<br>Bella ESA<br>Environmental Services<br>Property Inspection<br>inspect property<br>\$200 + 4% Ficras Fee (\$10.00 Minimum)<br>10 Day(s) | Order Status: Report Uploaded<br>Vendor Order<br>#:<br>Vendor<br>Invoice:<br>Ship Invoice  |
| Borrower Nam<br>Project Name:<br>Cost Center:<br>Attachments:<br>Comments:                   | 1734538018SupportingDocument.docx<br>Contact comments for vendor.                                                                                  | Vendor<br>Report: 1734540944VENDORREPORT.docx Manual Upload<br>Accept Report Return Report |
| Site Locat                                                                                   | tion & Contacts                                                                                                    | Reviews Add A Review                                                                       |
| Site Address*                                                                                | 8333 Goodwood BLVD                                                                                                    | no reviews entered                                                                         |
| Site City*<br>Site State*<br>Site Zip                                                        | Baton Rouge<br>70806                                                                                                    | Messaging Post Messag                                                                      |
| Site County<br>Lat/Long                                                                      | East Baton Rouge Parish<br>30.44 -91.1                                                                                                    | Message Providor your questions/issues for this order.                                     |

The review document will open and contain prefilled property information and a dropdown for the financial institution to select conclusions regarding reliability and acceptability of the vendor report.

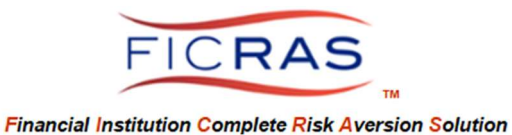

#### Add A Review

|                                                                                                    | REVIEW OF 3RD PARTY REPORT                                                                                                 |  |
|----------------------------------------------------------------------------------------------------|----------------------------------------------------------------------------------------------------|--|
| Review Client / Intended User:                                                                                                    | Bella Financial                                                                                                    |  |
| Purpose Of Review:                                                                                                    | Review for reasonableness based upon the data contained in the report.                                                     |  |
| FICRAS Order #:<br>Vendor Name:<br>Product Category:<br>Product Name:<br>Product Description:<br>Comments to Vendor:<br>MUNICIPAL ADDRESS | 17767426<br>Bella ESA<br>Environmental Services<br>Property Inspection<br>inspect property<br>Contact comments for vendor. |  |
| Church and a second second second second second second second second second second second second second second                            |                                                                                                    |  |
| Street:                                                                                                    | 8333 Gooawood BLVD                                                                                                    |  |
| City:                                                                                                    | Baton Rouge                                                                                                    |  |
| State:                                                                                                    | Please Select                                                                                                    |  |
| Zip:                                                                                                    | 70806                                                                                                    |  |
| Tax ID #                                                                                                    |                                                                                                    |  |
| EVIEWER<br>Ime:<br>isition/Title:                                                                                                    | Bella Lender<br>Lender                                                                                                    |  |
| ept:                                                                                                    | Loan Dept.                                                                                                    |  |
| one:<br>nail:                                                                                                    | 444-444-4444<br>lender.bella@cox.net                                                                                       |  |
| te of This Review:*                                                                                                    | select reviewer conclusions                                                                                                |  |
| viewer's Conclusion:*                                                                                                    | Review in Process                                                                                                    |  |
| ceptance Conclusion:*                                                                                                    | Review in Process                                                                                                    |  |
|                                                                                                    | y of action taken (if any):                                                                                                |  |
| commendations, comments and summar                                                                                                    |                                                                                                    |  |
| commendations, comments and summar                                                                                                    |                                                                                                    |  |

# **Reviewer Conclusions:**

Rely

**Rely with Caution** 

**Rely with Condition of Correction** 

Correct and resubmit for review

**Recommend additional review** 

Reliability concluded by third party reviewer

**Review in process** 

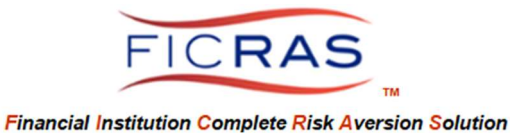

Acceptance Conclusions:

Accept "As Is" Revision required/recommend new review of revised report Not Acceptable Review in Process

You can upload any additional review documents. Select the Finish button in the bottom right corner when review is completed.

The review report will then display as part of the project in the "Reviews" table.

| Vendor R             | lesponse            |                  |             |             |               |
|----------------------|---------------------|------------------|-------------|-------------|---------------|
| Order Statu          | s: Report Upl       | oaded            |             |             |               |
| Vendor Ord           | er<br>#: vendor rep | ort 12345        |             |             |               |
| Vendo<br>Invoic      | or<br>e: 1734541134 | Invoice.doc      | ĸ           |             | Manual Upload |
|                      | Ship Inv            | oice             |             |             |               |
| Vendo<br>Repor       | or<br>1734540944    | <b>VENDORREF</b> | ORT.docx    |             | Manual Upload |
|                      | Accept I            | Report           | turn Report |             |               |
| <b>Reviews</b>       |                     |                  |             |             | Add A Review  |
|                      |                     |                  |             | /           |               |
| Date Entered         | Recomendation       | Conclusion       | View Review | Edit Review | Delete Review |
| - <mark>12-18</mark> | Rely                | Accept "As Is"   | View Review | Edit Review | Delete Review |

## Acceptance of Report

If the report is acceptable, the last step is to Accept the report by selecting the "Accept Report" button within the project.

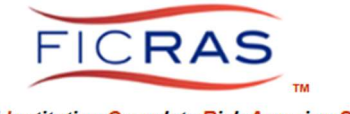

#### **Vendor Response**

| Order Status:      | Report Uploaded             |               |
|--------------------|-----------------------------|---------------|
| Vendor Order<br>#: | vendor report 12345         |               |
| Vendor<br>Invoice: | 1734541134Invoice.docx      | Manual Upload |
|                    | Ship Invoice                |               |
| Vendor<br>Report:  | 1734540944VENDORREPORT.docx | Manual Upload |
|                    | Accept Report Return Report |               |
| Reviews            |                             | Add A Review  |

Once the report is accepted the project moves to Completed Orders.

| Affiliate Vendor <b>≺</b><br>Services | Data Se               | arch:     | All Columns  |           | •                   |                    |                |                |              |                |                | 1         | reset       |
|---------------------------------------|-----------------------|-----------|--------------|-----------|---------------------|--------------------|----------------|----------------|--------------|----------------|----------------|-----------|-------------|
| Return To FICRAS                      | O <del>r</del> der ID | ProjectID | Date Ordered | Vendor    | Product             | Report Address     | Order Status   | Date Completed | Contact Name | Contact Phone  | Contact Email  | Invoicin  | View Order  |
| Place New Order                       | 17767426              |           | 2024-12-18   | Bella ESA | Property Inspection | 8333 Goodwood BLVD | Order Complete | 2024-12-18     | Cheryl Bella | (225) 933-7971 | cbella1@cox.ne | Invoicing | View Order  |
| Pending Orders<br>Completed Orders    | -                     |           |              |           |                     |                    |                | Records 1-1 of | 50           |                | ✓ Entries      | Per Page  | Page 1 of 1 |

#### Process Invoice

In the Completed Orders table select the Invoice link. This links you to the invoice to send for payment or collection of fees. It includes the vendor's uploaded invoice. Any addresses pre-loaded by your FICRAS Administrator will appear in the dropdown. You can also type any destination email address to send the invoice.

| ş                                                                                                    |                                         | Edit/Adjust Invoice  | Print This | Invoice Expo  | ort To MS Word                                           | Email nvo<br>Pcox.net Invo |
|----------------------------------------------------------------------------------------------------|-----------------------------------------|----------------------|------------|---------------|----------------------------------------------------------|----------------------------|
| Cost Center (GL#):<br>Ordering Officer: Bella Ler<br>Branch Name: Bank Bella/T<br>Project Name:<br>Borrower: | der<br>est Branch                       | INVOICE              |            | test bank cit | Bella Financial<br>est bank address<br>y Louisiana 70815 | ← Entries                  |
| Date                                                                                                    | Vendor/Product                          |                      | Debit From | Pay/Credit To | Fee (\$)                                                 |                            |
| 12/18/ 12:22 PM EST                                                                                          | Bella ESA - Property Inspection         |                      |            | VENDOR *      | 200.00                                                   |                            |
|                                                                                                    | FICRAS Fee:                             |                      |            | FICRAS **     | 8.00                                                     |                            |
|                                                                                                    |                                         |                      |            |               |                                                          |                            |
|                                                                                                    | ,                                       |                      |            |               |                                                          |                            |
|                                                                                                    | Vendor Uploaded Invoice: 1734541134Invo | pice.docx            |            | T             | DTAL: \$208.00                                           |                            |
| o deliver the above<br>elect A Recipient:                                                                    | e invoice via email, fill in recip      | ient below:          |            |               |                                                          |                            |
| Accounting                                                                                                   |                                         | Chin To Frendl       |            | -             |                                                          |                            |
| Accounting                                                                                                   | Ship To Name:                           | Ship to Email:       |            |               |                                                          |                            |
| Accounting<br>voice Type<br>Itemized (for accounting)                                                        | Ship To Name:                           | accounting@email.com |            | Ship Invoice  | Cancel                                                   |                            |

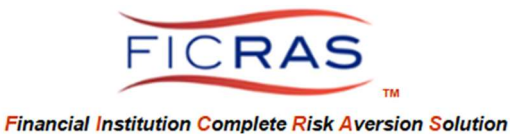

An audit trail displays at the bottom of the invoice when the invoice is "shipped".

| Previous Invoice | e Mailings   | × 1                  |          |
|------------------|--------------|----------------------|----------|
| SENT BY          | SENT TO NAME | SENT TO EMAIL        | SENT ON  |
| Bella Lender     | Accounting   | cbella1@cox.net      | 2 -12-18 |
| Bella Lender     | Accounting   | accounting@email.com | 2 12-18  |

#### Communication with the Vendor (Messaging)

Select the "Manage" link to view information about the order and post a message to the vendor about the order.

|                                                                                                    |                                                                                                    | [SUPPORT ACCESS] WELCOME BELLA (LENDER                                                              | .BELLA@COX.NET) LOGOUT                         |
|----------------------------------------------------------------------------------------------------|----------------------------------------------------------------------------------------------------|----------------------------------------------------------------------------------------------------|------------------------------------------------|
| Order Det                                                                                                    | ails                                                                                                    | Vendor Response                                                                                     |                                                |
| FICRAS #:<br>Vendor:<br>Category:<br>Product:<br>Description:<br>Order Fee:<br>Est Delivery:<br>Borrower Nam<br>Project Name:<br>Cost Center:<br>Attachments: | 17767426<br>Bella ESA<br>Environmental Services<br>Property Inspection<br>inspect property<br>\$200 + 4% Ficras Fee (\$10.00 Minimum)<br>10 Day(s)<br>e:<br>1734538018SupportingDocument.docx<br>Context comments for wandor | Order Status: New Order<br>Vendor Order<br>#:<br>Vendor<br>Invoice:<br>Vendor<br>Report:<br>Reviews | Manual Upload<br>Manual Upload<br>Add A Review |
| Site Locat                                                                                                    | ion & Contacts                                                                                                    | no reviews entered                                                                                  |                                                |
| Cite Addresst                                                                                                    | 0000 Conduced DIV/D                                                                                                    | Messaging                                                                                           | Post Message                                   |
| Site Address*<br>Site City*<br>Site State*                                                                                                    | Baton Rouge                                                                                                    | Message Providor your questions/issues for this ord                                                 | ler.                                           |
| Site Zip<br>Site County<br>Lat/Long                                                                                                    | 70806<br>East Baton Rouge Parish<br>30.44 -91.1                                                                                                    | No Items To Display                                                                                 |                                                |

You can also add additional document uploads through the "Post Message" button and message will display.

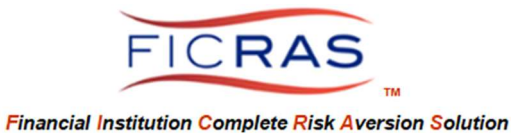

Vendor Interface

The Vendor can adjust the fee, cancel the order, and/or post messages to you, the financial institution, through the project engagement. Below is a view of the vendor's screen and a sample communication message.

| AWARD S      | UMMARY:    |                      |                            | PROJECT MESSAGING   |
|--------------|------------|----------------------|----------------------------|---------------------|
| Order ID:    | 17767426   | Client Name:         | Bella Lender               | Deet Mersere        |
| Order Type:  | Property   | Organization:        | Bella Financial            | Post Message        |
|              | Inspection |                      |                            | No Items To Display |
| Order Fee:   | 200        | <b>Client Phone:</b> | <mark>444-444-44</mark> 44 | . ,                 |
|              | Adjust Fee |                      |                            | Cancel Order        |
| Due Date:    | 10 Day(s)  | Client Email:        | lender.bella@cox.net       |                     |
| Project ID:  | 0          | Client<br>Address:   | test bank address          |                     |
| Project Name | :          |                      | test bank city, Louisiana  |                     |

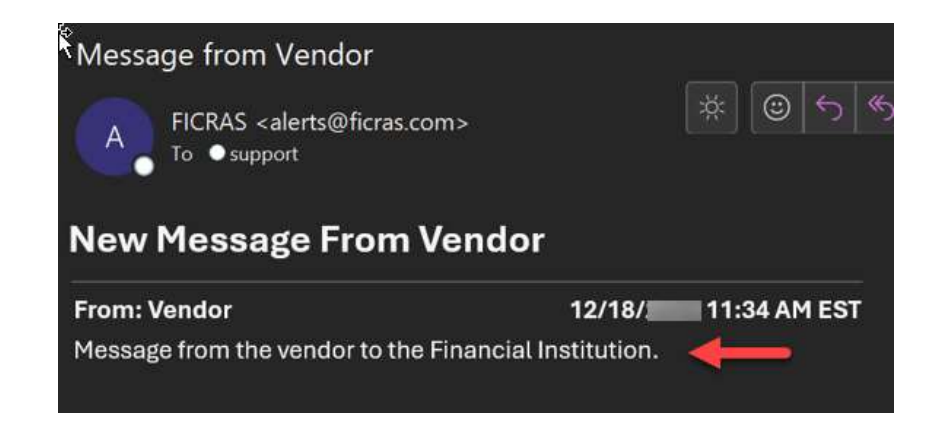

**Financial Institution Interface:** 

You will see the message in your interface of the project.

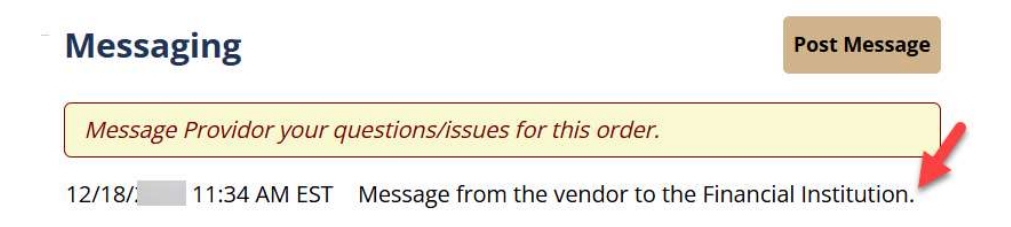

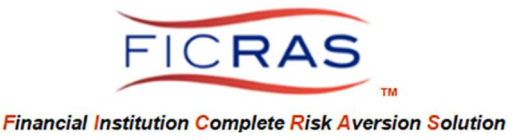

#### PART II: CREATING AN ORDER THROUGH AN APPRAISAL, EVALUATION OR OTHER ORDER TYPE

## Order AVS Service

To create an order through an appraisal or evaluation order, log into FICRAS, and find the order either in Your Current Orders or through the Search All Orders function on the left sidebar.

| Lender Services           |
|---------------------------|
| Your Profile              |
| Order Services            |
| Your Current Orders       |
| Search All Orders 🚄       |
| Appraisal & Eval Search   |
| Archived Orders (slow)    |
| Search Archives (fast)    |
| Add Ext. Appraisal        |
| Env. Svcs. (LCS/MapPro)   |
| Affiliate Vendor Services |
| Order SvcLink Flood       |
| Certs                     |

In the project, below the Project Files section, you will see a button to enable you to "Order New Affiliate Product".

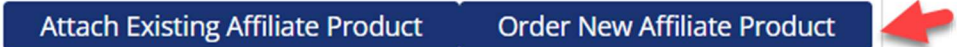

When this is selected, you will see all the available products. Select the product from the selection table.

| Order New              | Affiliate Product                    |                                                          |                     |                 |                     | 8             |
|------------------------|--------------------------------------|----------------------------------------------------------|---------------------|-----------------|---------------------|---------------|
| Data Search: All C     | iolumns 🗸                            |                                                          |                     |                 |                     | reset         |
| CATEGORY               | PRODUCT NAME                         | PRODUCT DESCRIPTION                                      | VENDOR/COMPANY NAME | VENDOR FEE (\$) | # DAYS FOR DELVIERY | ORDER PRODUCT |
| Data Services          | Property Photographs - exterior only | Single photograph of property front                      | Property Inspector  | 150             | з                   | Order Product |
| Data Services          | Interior and Exterior Photographs    | photographs of interior and exterior of subject property | Property Inspector  | 300             | 5                   | Order Product |
| Environmental Services | Phase 1                              | Phase 1 environmental                                    | Bella ESA           |                 | твр                 | Order Product |
| Environmental Services | Property Inspection                  | inspect property                                         | Bella ESA           | 200             | 10                  | Order Product |

You will then be brought to the tab entry order form. Property information will be prefilled from the Appraisal and Evaluation Order. Check the information, provide any Access Comments. To move to the next tab select the Next button at the bottom, or the tab for "Order Details" at the top.

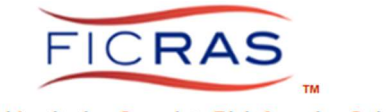

| lease enter the a                                                                                                    | ddress of the parcel you wish t                                                                                                    | o search                                                                   |                   |   |
|----------------------------------------------------------------------------------------------------|----------------------------------------------------------------------------------------------------|----------------------------------------------------------------------------|-------------------|---|
| e Address*                                                                                                    | 8333 Goodwood BLVD                                                                                                    | Latit                                                                      | tude: 30.44       |   |
| e City*                                                                                                    | Baton Rouge                                                                                                    | Longit                                                                     | tude: _91.1       |   |
| e State*                                                                                                    | Louisiana                                                                                                    | ~                                                                          |                   |   |
| te Zip                                                                                                    | 70806                                                                                                    |                                                                            |                   |   |
| te County                                                                                                    | East Baton Rouge Parish                                                                                                    |                                                                            |                   |   |
| ontact Type                                                                                                    | Name                                                                                                    | Phone #                                                                    | Fmail             |   |
| or Inspection                                                                                                    | owner                                                                                                    | 111-111-1111                                                               | owner@email.com   |   |
| ther Contact                                                                                                    |                                                                                                    |                                                                            |                   |   |
|                                                                                                    |                                                                                                    |                                                                            |                   |   |
| rder Product                                                                                                    | Next »                                                                                                    |                                                                            |                   | 8 |
| ther Contact<br>ccess Comments:<br>Cancel<br>Irder Product<br>Enter Location Order D                                                                                                    | Next » etails Attach Files / Submit Order                                                                                                    |                                                                            |                   | × |
| ther Contact<br>ccess Comments:<br>Cancel<br>Drder Product<br>Enter Location Order D<br>Order Details                                                                                                    | etails Attach Files / Submit Order                                                                                                    |                                                                            |                   | æ |
| ther Contact<br>Cancel<br>Cancel<br>Order Product<br>Enter Location Order D<br>Order Details<br>Vendor Name:<br>Lategory:<br>Product Name:<br>Description:<br>Vendor Price:<br>Delivery:<br>Lendor Name:<br>Description:<br>Mendor Price:<br>Delivery:<br>Lendor Name:<br>Description:<br>Mendor Price:<br>Delivery:<br>Lendor Price:<br>Delivery:<br>Lendor Name:<br>Description:<br>Description: | etails Attach Files / Submit Order<br>Bella ESA<br>Environmental Services<br>Property Inspection<br>inspect property<br>200 + 4% Ficras Fee (\$10.00 Minimum)<br>10 Day(s)<br>cbella1@cox.net                                                                                                    |                                                                            |                   | × |
| Cancel Cancel C                                                                                                    | etails Attach Files / Submit Order<br>Bella ESA<br>Environmental Services<br>Property Inspection<br>Inspect property<br>200 + 4% Ficras Fee (\$10.00 Minimum)<br>10 Day(s)<br>cbella1@cox.net<br>mr borrower<br>office env in order                                                                                                    |                                                                            |                   | × |
| ther Contact<br>ccess Comments:<br>Cancel<br>Trder Product<br>Enter Location Order D<br>Drder Details<br>Vendor Name:<br>Jategory:<br>Vroduct Name:<br>Jescription:<br>Vendor Price:<br>Vendor Price:<br>Vendor Vame:<br>Vendor Vame:<br>Vendor    | etails Attach Files / Submit Order<br>Bella ESA<br>Environmental Services<br>Property Inspection<br>inspect property<br>200 + 4% Ficras Fee (\$10.00 Minimum)<br>10 Day(s)<br>cbella1@cox.net<br>mr borrower<br>office env in order                                                                                                    | 5L Number                                                                  |                   | × |
| Cancel Cancel Ca                                                                                                    | etails Attach Files / Submit Order Bella ESA Environmental Services Property Inspection Inspect property 200 + 4% Ficras Fee (\$10.00 Minimum) 10 Day(s) cbella1@cox.net mr borrower office env in order 980 Select (                                                                                                    | 5L Number                                                                  |                   | • |
| ther Contact<br>Cancel<br>Cancel<br>Inder Product<br>Enter Location Order D<br>Order Details<br>Fendor Name:<br>Lategory:<br>reduct Name:<br>Description:<br>reduct Name:<br>Description:<br>reduct Name:<br>Description:<br>reduct Name:<br>Description:<br>reduct Name:<br>Description:<br>reduct Name:<br>Description:<br>reduct Name:<br>Description:<br>reduct Name:<br>Description:<br>reduct Name:<br>Description:<br>reduct Name:<br>Description:<br>reduct Name:<br>Description:<br>reduct Name:<br>Description:<br>reduct Name:<br>Description:<br>reduct Name:<br>Description:<br>reduct Name:<br>Reduct Name:<br>Reduc | etails Attach Files / Submit Order<br>Bella ESA<br>Environmental Services<br>Property Inspection<br>inspect property<br>200 + 4% Ficras Fee (\$10.00 Minimum)<br>10 Day(s)<br>cbella1@cox.net<br>mr borrower<br>office env in order<br>980 Select of                                                                                              | GL Number                                                                  |                   | * |
| ther Contact<br>Cancel<br>Cancel<br>Cancel<br>Cancel<br>Cancel<br>Cancel<br>Cancel<br>Conter Product<br>Conter Dorder D<br>Conter Details<br>(endor Name:<br>Category:<br>roduct Name:<br>Conter Details<br>(endor Price:<br>Description:<br>(endor Price:<br>Delivery:<br>end To:<br>Contrower Name:<br>troject Name:<br>Contrower Name:<br>Contrower Name:<br>Controwe                                         | etails Attach Files / Submit Order<br>Bella ESA<br>Environmental Services<br>Property Inspection<br>inspect property<br>200 + 4% Ficras Fee (\$10.00 Minimum)<br>10 Day(s)<br>cbella1@cox.net<br>mr borrower<br>office env in order<br>980 Select (<br>EES<br>o adjust the invoice to include any extra internal feet<br>Debit From (cost center) | 5L Number<br>s to pass through to the borrower.<br>Credit To (cost center) | Adjustment Amount | • |
| ther Contact<br>Cancel<br>Cancel<br>Order Product<br>Enter Location<br>Order Details<br>Vendor Name:<br>Category:<br>Product Name:<br>Description:<br>Vendor Price:<br>Description:<br>Project Name:<br>Cost Center:<br>ADDITIONAL BANK F<br>Please enter the amount(s) t<br>Adjustment Type<br>Please Select                                                                                                    | etails Attach Files / Submit Order Bella ESA Environmental Services Property Inspection Inspect property 200 + 4% Ficras Fee (\$10.00 Minimum) 10 Day(s) cbella1@cox.net mr borrower office env in order 980 Select ( FEES o adjust the invoice to include any extra internal fee Debit From (cost center)                                        | GL Number                                                                  | Adjustment Amount |   |

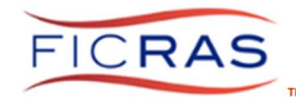

You can move to the next tab by selecting the Next button at the bottom or selecting the tab "Attach Files / Submit Order" at the top.

|                                                        | uct                                                                                 |                              |                                                                     |                                                                                       |
|--------------------------------------------------------|-------------------------------------------------------------------------------------|------------------------------|---------------------------------------------------------------------|---------------------------------------------------------------------------------------|
| nter Location                                          | Order Details Attach F                                                              | iles / Submit Order          |                                                                     |                                                                                       |
| noose Files                                            | To Send With This Order:                                                            |                              |                                                                     |                                                                                       |
| ielect File<br>ielect File                             | File Name<br>1730301706SupportingDo<br>1730301706SupportingDo                       | ocument.docx<br>ocument.docx | File Type<br>Other Pertinent Documents<br>Other Pertinent Documents | Description<br>Interior and Exterior Photographs<br>Interior and Exterior Photographs |
|                                                        |                                                                                     |                              |                                                                     |                                                                                       |
|                                                        |                                                                                     |                              |                                                                     |                                                                                       |
| der Comme                                              | <b>ents</b><br>w to include any final instruction                                   | ons or details you wish to s | end along with your order.                                          |                                                                                       |
| rder Comm<br>ie the box belo<br>3rd-party<br>of MapPro | ents<br>w to include any final instruction<br>reports will be assess<br>o products. | ons or details you wish to s | end along with your order.<br>minimum) FICRAS processing            | g and delivery fee with the exceptio                                                  |

You can then choose to attach any uploaded files in the project to this Affiliate Vendor order. Once selected, place the order by selecting the "Place Order" button at the bottom.

Once the order is placed, it will appear in the project table as a pending order.

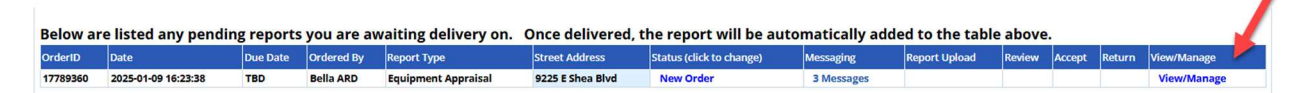

It will also appear in the Affiliate Vendor Services (AVS) table as a pending order.

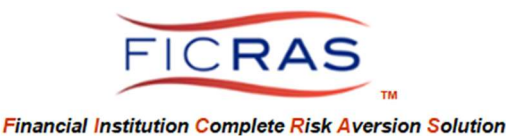

#### **Process Received Report**

When the report is received from the vendor, you will receive a notification and a link to log into FICRAS. Go to the order and you will see the report in the table. It will remain pending until you accept the report.

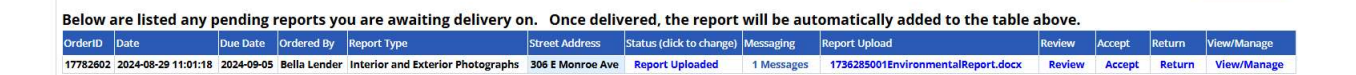

#### Add a Review

You also have the ability to add a review directly from the table by selecting "Review". You can view the project review by selecting "manage". The best method is to right-click and open the view in another tab.

#### Acceptance of Report

Once you "Accept" the report, it will be added to the Uploads for the project and can be forwarded to engaged appraiser or evaluator for consideration as part of their valuation process.

#### Process Invoice from within an Appraisal/Evaluation Order

When the vendor delivers the invoice, it will appear in the Project Invoices table on the Summary tab of the project.

| Project Invoices Add Internal Invoice Composite |              |              |            |            |               |               |                     |                |                               | al Invoice Composite Invoi | icing                          |   |
|-------------------------------------------------|--------------|--------------|------------|------------|---------------|---------------|---------------------|----------------|-------------------------------|----------------------------|--------------------------------|---|
| Invoice #                                       | Submitted On | Submitted By | Vendor Fee | Ficras Fee | Internal Fees | Invoice Total | Description         | Payment Status | Invoice for Accounting Inv    |                            | Invoice for Lender Use         |   |
| 17768412                                        | 2024-12-18   | Bella Lender | \$200.00   | \$10.00    | \$0.00        | \$210.00      | Property Inspection | unknown        | Itemized Invoice (accounting) | Ship To                    | Total Invoice (lender) Ship To | 4 |

This works the same way as any other vendor invoice. There is an itemized and a total invoice available to "Ship To" or View.

You can also set the Payment Status of the invoice once shipped by selecting the "Payment Status" link in the table.

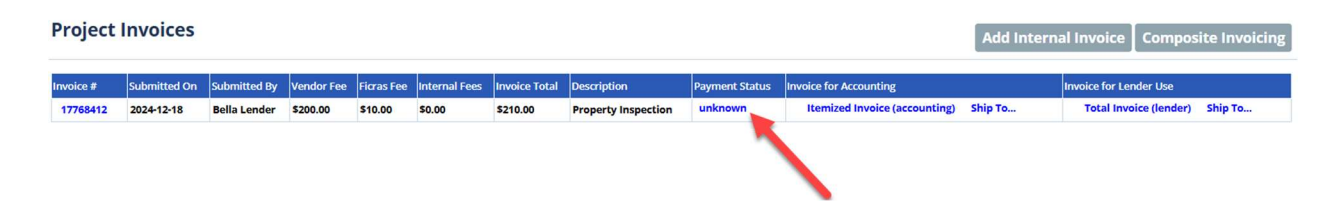

The itemized invoice includes the vendor fee, FICRAS fee and any additional internal fee the financial institution includes, along with the uploaded invoice to pay the vendor.

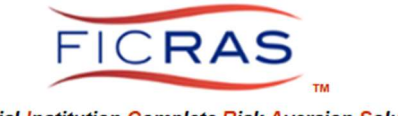

Î

| Ship To                                                                                                    |                                                                                                    |            |                                                           | 8                                                                                             |
|----------------------------------------------------------------------------------------------------|----------------------------------------------------------------------------------------------------|------------|-----------------------------------------------------------|-----------------------------------------------------------------------------------------------|
|                                                                                                    |                                                                                                    |            |                                                           | Print This Invoice                                                                            |
| Project Name: 8333 Goodwood Blvo<br>Project Type: Commercial Appraisa                                                                   |                                                                                                    | Proj<br>Da | ect Reference ID: 17768356<br>ate: 12/18/2024 4:27 PM EST |                                                                                               |
| Borrower: Mr. Borrower<br>Cost Center (GL#): 12345<br>Loan Officer: Bella Lender<br>Primary Address: 8333 Goodwood                      | Blvd Baton Rouge, Louisiana 70806                                                                                                    | INVC       | DICE                                                      | Bella Financial<br>Bank Bella/Test Branch<br>test bank address<br>t bank city Louisiana 70815 |
| Date                                                                                                    | Vendor/Product                                                                                                    | Debit From | Pay/Credit To                                             | Fee (S)                                                                                       |
| 12/18/202 4:27 PM EST                                                                                                    | Property Inspection Fee                                                                                                    | 12345      | VENDOR *                                                  | 200.00                                                                                        |
|                                                                                                    | FICRAS Svcs Fee:                                                                                                    | 12345      | FICRAS **                                                 | 10.00                                                                                         |
| Please Remit Vendor Payment To:                                                                                                    | Internal Invoice Adjustments:           *           *           VENDOR: See uploaded invoice for address info           ***           FICRAS: Fees charged as part of monthly billing | rmation    | Invoice Document: V                                       | TOTAL: \$210.00<br>ïew Environmental Report                                                   |
| Deliver The Above Invoice Via Email<br>Select A Recipient:<br>Please Select A Recipient<br>Or Fill In Recipient Below:<br>Ship To Name: | Ship To Email:                                                                                                    |            |                                                           | ~                                                                                             |
|                                                                                                    |                                                                                                    |            | Ship Invoice                                              | Cancel                                                                                        |

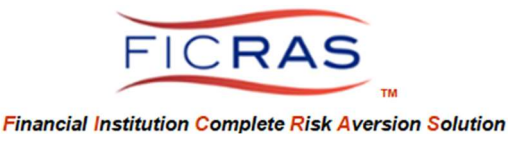

## PART III: ATTACH EXISTING AVS REPORT ORDER THROUGH AVS INTERFACE TO APPRAISAL, EVALUATION OR OTHER ORDER TYPE

#### Search for the prior AVS order

Log into FICRAS and open the appraisal or evaluation order.

Select the "Attach Existing Affiliate Product" button under the Project Files section.

Attach Existing Affiliate Product Ord

**Order New Affiliate Product** 

The property information will pre-fill the search form. Seach for the best match.

#### Attach prior AVS order to appraisal, evaluation or other project type

Find the best match and select to "Attach Report".

100% 17768382 Bella Lender 2024-12-18 Bella ESA Property Inspection 8333 Goodwood Blvd Order Complete 1734557124VENDORREPORT.docx Attach Report

Once Attached you will see the report in the Project Files. This upload, along with any other upload, can be sent to the appraiser or evaluator for consideration as part of their assignment.

Details of any project ordered from within an appraisal or evaluation project can be viewed in the "Affiliate Vendor Services" accessed from the left sidebar menu.

If the order is completed, it can be viewed in the "Completed Orders". If the order is pending and has not yet been Accepted, it can be viewed in the "Pending Orders".

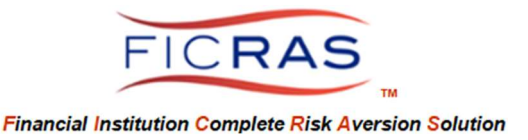

#### PART IV: CHANGING AN AVS ORDER (CANCEL, CHANGE FEE, OTHER)

#### **Request to Cancel AVS Order**

To cancel an affiliate order, message the affiliate vendor. The vendor can then cancel the order from their order notification.

When the vendor cancels the order, the financial institution will receive an email notification. You will see in your interface the Status "Order Cancelled".

#### **Adjust Fee of AVS Order**

In the Affiliate Vendor interface, the vendor can adjust the fee. Below is a view of the Affiliate Vendor award notification with interactive Fee, Messaging and Cancellation buttons displayed.

#### AWARD SUMMARY:

#### Order ID: 17768382 Client Name: Bella Lender Post Message Order Type: Property Inspection Organization: Bella Financial Client Phone: 444-444-4444 Order Fee: 200 Adjust Fee No Items To Display Due Date: 10 Day(s) Client Email: lender.bella@cox.net Project ID: 17768356 Client test bank address Address: Project Name: 8333 Goodwood Blvd, affiliate vendor test bank city, Louisiana project

When "Adjust Fee" is selected, the financial institution will receive a notification. The following is a sample notification.

# Vendor Fee Adjusted:

| FICRAS Order #:             | 17768382                                       |
|-----------------------------|------------------------------------------------|
| Vendor Order #:             | 12121212                                       |
| Vendor Name:                | Bella ESA                                      |
| Product Name:               | Property Inspection                            |
| Location:                   | 8333 Goodwood Blvd Baton Rouge Louisiana 70806 |
| Original Fee:               | \$200                                          |
| Adjusted Fee:               | \$250                                          |
| Project ID: (if applicable) | 17769256                                       |

Project ID: (if applicable) <u>17768356</u> Project Name: (if applicable) 8333 Goodwood Blvd. affiliate vendor project

Please click the link below to go directly to your members login.

https://www.ficras.com/index.99.php?loc=6560

The new fee will then appear in your Pending Orders table accessed in the Affiliate Vendor Services section of your interface. It will also display in the your detailed view of the project.

PROJECT MESSAGING:

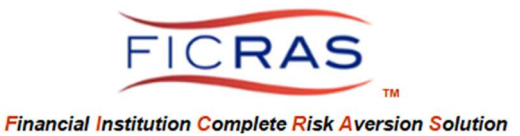

#### PART V: VIEWING ORDERS

## Viewing Pending and Completed Orders

| Affiliate Vendor<br>Services |
|------------------------------|
| Return To FICRAS             |
| Place New Order              |
| Pending Orders               |
| Completed Orders             |

If an order was completed through an appraisal or evaluation request, you will see a direct link to the project through the "ProjectID" column.

If the project was done through Affiliate Vendor Services, there will only be an Order ID.

| FICRAS                         |                          |           |            |                                       | s project v | vas         |          |                    |  |
|--------------------------------|--------------------------|-----------|------------|---------------------------------------|-------------|-------------|----------|--------------------|--|
| Affiliate Vendor <<br>Services | Data Search: All Columns |           |            | ordered through an<br>appraisal order |             |             |          |                    |  |
| Return To FICRAS               | Order ID                 | ProjectID | Cate Orde  | ered Vendor                           |             | Product     |          | Report Address     |  |
| Place New Order                | 17768382                 | 17768356  | 2024-12-18 | 3                                     | Bella ESA   | Property In | spection | 8333 Goodwood Blvd |  |
| Pending Orders                 | 17767426                 |           | 2024-12-18 | 3                                     | Bella ESA   | Property In | spection | 8333 Goodwood BLVD |  |
| Completed Orders               |                          |           | thi        | s proj                                | ect was no  | ot          |          |                    |  |

#### **Viewing All Completed Orders**

With the authority level to view All Completed Orders, you will see in the AVS system "Completed (All Users". This will enable you to view all AVS orders completed, not just your own.

| Affiliate Vendor<br>Services |  |
|------------------------------|--|
| Return To FICRAS             |  |
| Manage Vendors/Products      |  |
| Place New Order              |  |
| Pending Orders               |  |
| Completed Orders             |  |
| Completed (All Users) 🔷      |  |

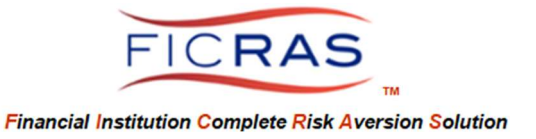

#### PART VI: ADDING VENDORS AND PRODUCTS

#### Add New Vendors

This is an authority level set by your internal FICRAS Administrator. If you have this authority level, you will see in your AVS system "Manage Vendors/Products" in the left sidebar menu.

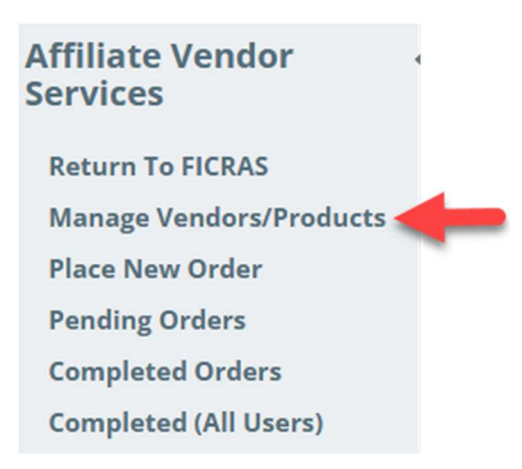

Select this link to add new vendors. Next, select the "Add Vendor" button.

Specialist Vendors are 3rd party providors for services outside integrated FICRAS services. Such vendors may include mapping servies, environmental services, construction services, monitoring services, etc.

The information on the vendor needed is identified in the form. The first tab is "General" informaton.

| Add Vendor                     |               |      |
|--------------------------------|---------------|------|
| General Connection Information |               |      |
| Company Information:           |               |      |
| Vendor Name:                   |               |      |
| Contact Name:                  |               |      |
| Contact Phone:                 |               |      |
| Contact Email:                 |               |      |
|                                |               |      |
| Billing Address:               |               |      |
| Address Line 2:                |               |      |
| Unit/Suite #:                  |               |      |
| City/Municipality:             |               |      |
| State/Province:                | Please Select | ~    |
| Zip/Postal Code:               |               |      |
|                                |               |      |
| Notes about this vendor:       |               |      |
|                                |               |      |
|                                |               | li   |
|                                | _             | ā    |
|                                | Ne            | xt » |

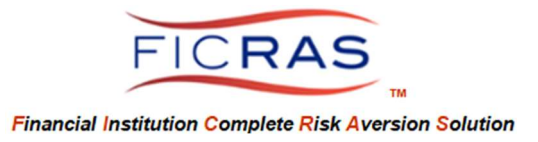

The second tab provides the connection information. To engage directly through FICRAS, enter the email address of the vendor and Save Record. This is where engagements will be sent.

| Add Vendor 🕀                   | e e e e e e e e e e e e e e e e e e e          |
|--------------------------------|------------------------------------------------|
| General Connection Information |                                                |
| Connection Information:        |                                                |
| Connection Type: (             | ) Website / Portal O Direct Engagement (Email) |
| Website / Portal:              |                                                |
| Engagement Email:              |                                                |
| Email Template:                | ASPI Template: Basic Engagement 🗸 🗸            |
|                                |                                                |
| « Back                         | Save Record Cancel                             |

Once saved, the vendor will be saved in the Vendor table.

#### Add Products for the Vendor

Once the vendor is added, the next step is the add the list of products the vendor will provide, including product name, description, Category, fee, delivery time (# of days), and engagement email for the product. There is also a section for notes.

To add the product, go to the AVS system, select "Manage Vendors/Products" and select the link on that vendor's line to "Show/Add Products".

| Add Vendor        |             |                     |                 |               |                         |            |           | select        | here   | to add |             |
|-------------------|-------------|---------------------|-----------------|---------------|-------------------------|------------|-----------|---------------|--------|--------|-------------|
| Data Search:      | All Columns | ~                   |                 |               |                         |            |           | vend          | or pro | aucts  | reset       |
| Vendor/Company Na | ime         | Contact Person Name | Contact Email   | Contact Phone | Comments                | Date Added | Added By  | Show/Add Prc  | ucts   | Delete | Edit Vendor |
| Bella ESA         |             | Cheryl Bella        | cbella1@cox.net | 2259337971    | Company is highly rated | 2024-09-30 | Bella ARD | Show/Add Prod | lucts  | Delete | Edit Vendor |

Next, select the "Add Product" button at the top. Enter the information and save the record.

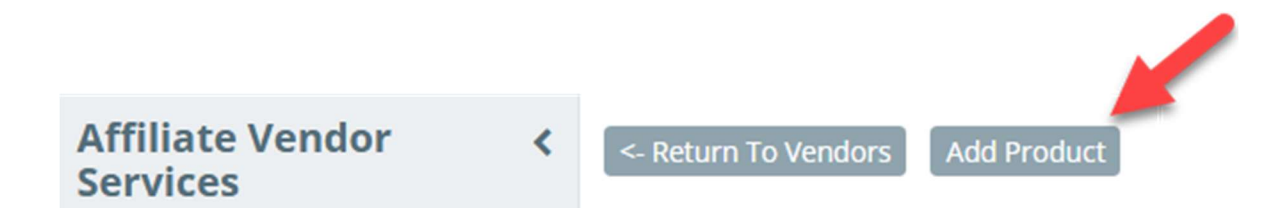

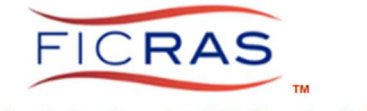

Add Product

|   | - | - |   |
|---|---|---|---|
| c |   |   | 1 |
| 2 | 2 | 5 | 4 |
| ĸ | 0 | - |   |

| Company Information:     |    |                    |   |   |  |  |           |     |        |   |
|--------------------------|----|--------------------|---|---|--|--|-----------|-----|--------|---|
| Vendor Name:             | Be | ella ESA           |   |   |  |  |           |     |        |   |
| Contact Name:            | Cł | neryl Bella        |   |   |  |  |           |     |        |   |
| Contact Phone:           | 22 | 259337971          |   |   |  |  |           |     |        |   |
| Contact Email:           | cb | ella1@cox.net      |   |   |  |  |           |     |        |   |
|                          |    |                    |   |   |  |  |           |     |        |   |
| Product Information:     |    |                    |   |   |  |  |           |     |        |   |
| Product Name:            |    |                    |   |   |  |  |           |     |        |   |
|                          |    |                    |   |   |  |  |           |     |        |   |
| Deadlast Descriptions    |    |                    |   |   |  |  |           |     |        |   |
| Product Description:     |    |                    |   |   |  |  |           |     |        |   |
|                          |    |                    |   |   |  |  |           |     |        |   |
| Product Category         |    |                    |   |   |  |  |           |     |        | ~ |
| Product Fee:             | \$ | 0                  | ( | D |  |  |           |     |        |   |
| Delivery Time: (# days)  |    |                    |   |   |  |  |           |     |        | ~ |
| Engagement: (email)      | m  | chester@ficras.com | n |   |  |  |           |     |        |   |
|                          |    |                    |   |   |  |  |           |     |        |   |
| Notes about this product |    |                    |   |   |  |  |           |     |        |   |
| Company is highly rated  |    |                    |   |   |  |  |           |     |        |   |
|                          |    |                    |   |   |  |  |           |     |        |   |
|                          |    |                    |   |   |  |  | Save Reco | ord | Cancel |   |

This product will now be a selectable option when a user is ordering from your vendor list.

FICRAS Averts Operational Risk by creating an Efficient order/receipt/review process.

Welcome to FICRAS!